# 在無線接入點上啟用頻段引導

#### 目標

頻段引導功能使雙頻段裝置能夠檢測5 GHz頻段的較高無線電頻率,並允許裝置在該頻段上自動傳輸。由於2.4 GHz頻段是為Wi-Fi開發的早期技術,它經常擁塞,並且會受到來自不同裝置 (例如藍芽,甚至微波爐)的干擾。此功能允許您的雙頻段接入點將裝置引導到更最佳化的無 線電頻率,從而提高網路效能。

重要事項:如果虛擬接入點(VAP)配置了時間敏感的語音或影片流量,則不建議啟用頻段引導 。

本文提供在無線接入點上啟用和禁用頻帶控制的步驟。

## 適用裝置

- •WAP100系列—WAP131、WAP150
- •WAP300系列—WAP351、WAP361、WAP371
- •WAP500系列—WAP571、WAP571E

### 軟體版本

- 1.0.1.4 WAP131、WAP351
- 1.2.1.3 WAP371
- 1.0.1.2 WAP150、WAP361
- 1.0.0.17 WAP571、WAP571E

#### 啟用頻段引導

步驟1.登入到基於Web的實用程式,然後選擇Wireless > Networks。

附註:下圖中的選單選項可能會因所使用的裝置型號而異。以WAP361為例。

| ▼ Wireless                 |
|----------------------------|
| Radio                      |
| Rogue AP Detection         |
| Networks                   |
| Wireless Multicast Forward |
| Scheduler                  |
| Scheduler Association      |
| Bandwidth Utilization      |
| MAC Filtering              |
| WDS Bridge                 |
| WorkGroup Bridge           |
| Quality of Service         |

步驟2.按一下2.4 GHz單選介面的單選按鈕。

**附註:**無線電介面選項可能因WAP型號而異。有些WAP顯示Radio 1為2.4 GHz,而一些 Radio 2為2.4 GHz。

對於WAP131、WAP150、WAP351和WAP361,點選無線電1(2.4 GHz)。

| Networks                                                                                                    |            |          |                         |           |  |
|----------------------------------------------------------------------------------------------------|------------|----------|-------------------------|-----------|--|
| Select the radio interface first, and then enter the configuration parameters.<br>Radio: Radio 1 (2.4 GHz)<br>Radio 2 (5 GHz) |            |          |                         |           |  |
| Virt                                                                                                    | ual Acc    | ess Poin | ts (SSIDs)              |           |  |
|                                                                                                    | VAP<br>No. | Enable   | VLAN ID<br>Add New VLAN | SSID Name |  |
|                                                                                                    | 0          | <b>V</b> | 1 🔻                     | cisco     |  |
|                                                                                                    |            |          |                         |           |  |
| Add Edit Delete                                                                                                    |            |          |                         |           |  |
| Sav                                                                                                    | Save       |          |                         |           |  |

對於WAP371、WAP571和WAP571E,點選無線電2(2.4 GHz)。

| Networks                                                                                                    |            |           |       |           |  |  |
|----------------------------------------------------------------------------------------------------|------------|-----------|-------|-----------|--|--|
| Select the radio interface first, and then enter the configuration parameters.<br>Radio: Radio 1 (5 GHz)<br>Radio 2 (2.4 GHz) |            |           |       |           |  |  |
| Virt                                                                                                    | ual Access | Points (S | SIDs) |           |  |  |
| VAP No. Enable VLAN ID<br>Add New VLAN                                                                                        |            |           |       | SSID Name |  |  |
|                                                                                                    | 0          | ×.        | 1     | cisco     |  |  |
| Add Edit Delete                                                                                                    |            |           |       |           |  |  |
| Sav                                                                                                    | Save       |           |       |           |  |  |

步驟3.在Virtual Access Points(SSID)下,選中任一預設VAP覈取方塊中的覈取方塊。 附註:在本示例中,使用cisco作為SSID名稱。

| Networks        |                                                                                                    |           |                         |           |  |
|-----------------|----------------------------------------------------------------------------------------------------|-----------|-------------------------|-----------|--|
| Select<br>Radio | Select the radio interface first, and then enter the configuration parameters.<br>Radio:  Radio 1 (2.4 GHz) Radio 2 (5 GHz) |           |                         |           |  |
| Virt            | ual Ac                                                                                                    | cess Poin | ts (SSIDs)              |           |  |
|                 | VAP<br>No.                                                                                                    | Enable    | VLAN ID<br>Add New VLAN | SSID Name |  |
|                 | 0                                                                                                    | 2         | 1 🔻                     | cisco     |  |
| Add Edit Delete |                                                                                                    |           |                         |           |  |
| Save            |                                                                                                    |           |                         |           |  |

步驟4.按一下Edit以修改設定。

| 1 | Networks                                                                                                    |            |           |                         |           |  |
|---|----------------------------------------------------------------------------------------------------|------------|-----------|-------------------------|-----------|--|
|   | Select the radio interface first, and then enter the configuration parameters.<br>Radio:  Radio 1 (2.4 GHz) Radio 2 (5 GHz) |            |           |                         |           |  |
|   | Virt                                                                                                    | ual Acc    | cess Poin | ts (SSIDs)              |           |  |
|   |                                                                                                    | VAP<br>No. | Enable    | VLAN ID<br>Add New VLAN | SSID Name |  |
|   | •                                                                                                    | 0          |           | 1 🔻                     | cisco     |  |
|   |                                                                                                    |            |           |                         |           |  |
|   | Add Edit Delete                                                                                                    |            |           |                         |           |  |
|   | Save                                                                                                    |            |           |                         |           |  |

步驟5.選中Band Steer覈取方塊以啟用頻段轉向。

**附註:**要禁用帶轉向功能,請取消選中覈取方塊。

| SSID<br>Broadcast | Security       | MAC Filter | Channel<br>Isolation | Band Steer |
|-------------------|----------------|------------|----------------------|------------|
|                   | WPA Personal 🔻 | Disabled 🔻 |                      | $\odot$    |
|                   | Show Details   |            |                      |            |

### 步驟6.按一下**「Save**」。

| Ν | Networks                                                                                                    |            |            |                         |           |  |
|---|----------------------------------------------------------------------------------------------------|------------|------------|-------------------------|-----------|--|
| 5 | Select the radio interface first, and then enter the configuration parameters.<br>Radio: <ul> <li>Radio 1 (2.4 GHz)</li> <li>Radio 2 (5 GHz)</li> </ul> |            |            |                         |           |  |
|   | Virt                                                                                                    | ual Aco    | cess Point | ts (SSIDs)              |           |  |
|   |                                                                                                    | VAP<br>No. | Enable     | VLAN ID<br>Add New VLAN | SSID Name |  |
|   |                                                                                                    |            |            | 1 🔻                     | cisco     |  |
|   |                                                                                                    |            |            |                         |           |  |
|   | Add Edit Delete                                                                                                    |            |            |                         |           |  |
| С | Save                                                                                                    |            |            |                         |           |  |

此組態應在存取點上啟用和傳播頻段導向。